## SOMANTICS.org

## Somantics PC Install

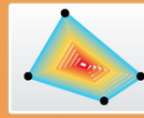

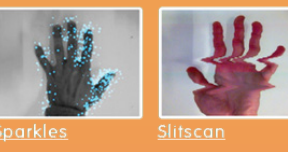

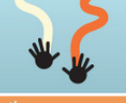

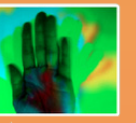

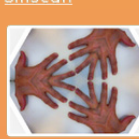

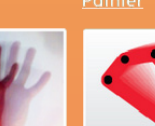

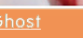

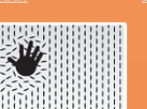

Windmille

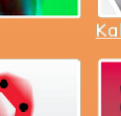

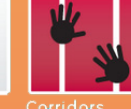

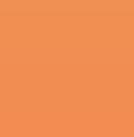

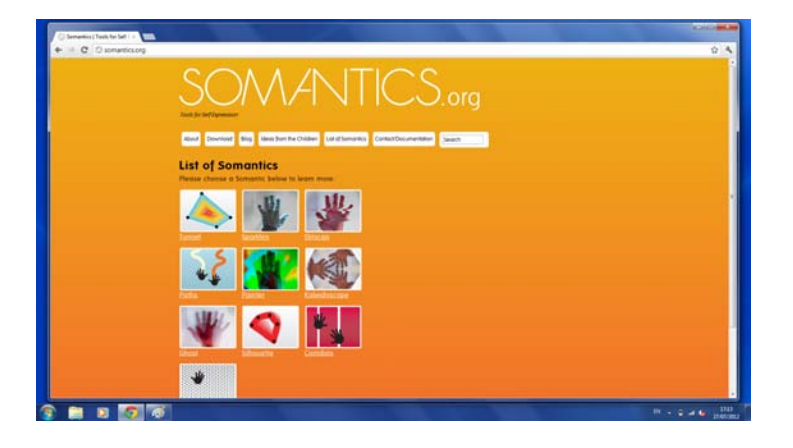

Go to Somantics.org, click on the Download button and download the Windows version of the software.

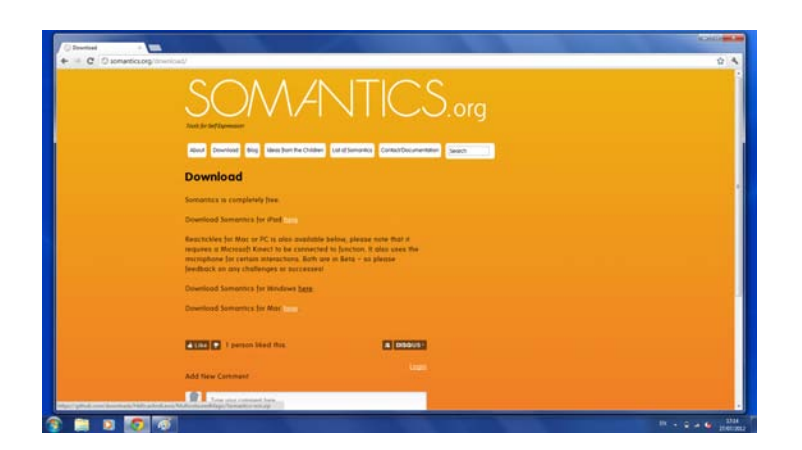

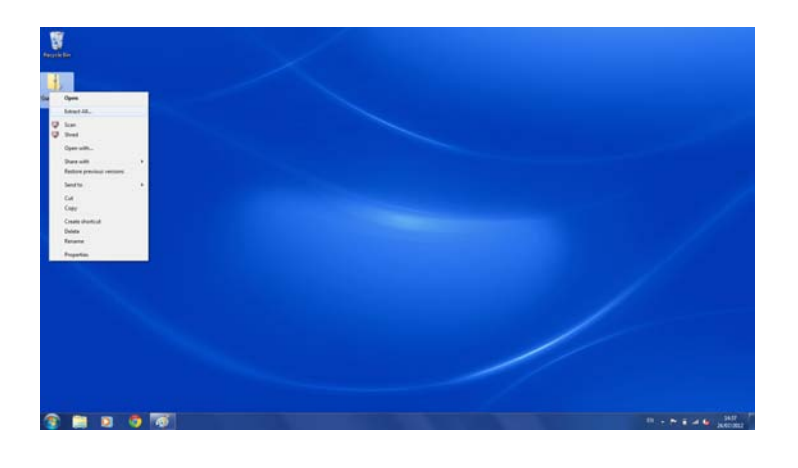

Once download is complete, right click on the Somantics-win.zip and choose 'extract all' in the drop down menu.

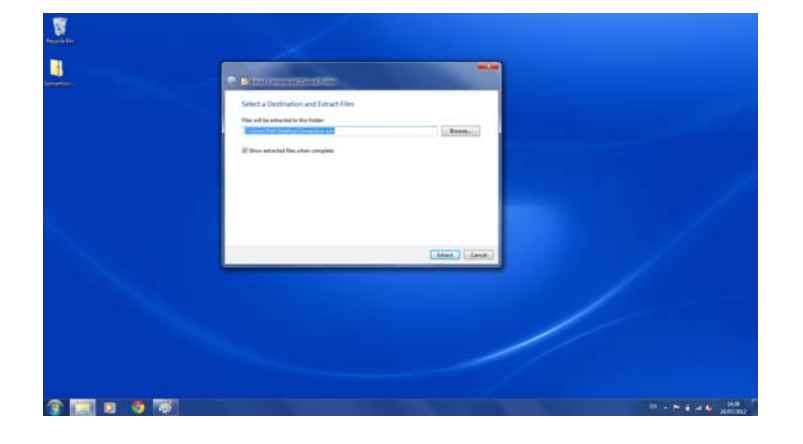

When prompted, tick the 'do this for all current items' box and click yes to extract all items inside the folder.

Once extracted, open the folder and double click on the Somantics-win folder highlighted in the screenshot.

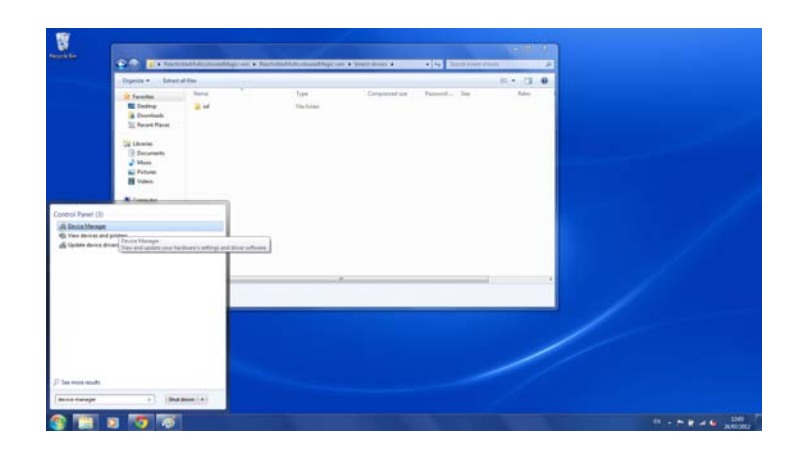

To get the kinect to work with the software you will need to install the kinect (freenect) drivers which are located in the 'kinect-drivers' folder.

To do this, plug in and turn on your kinect and go to device manager which can be found by searching 'device manager' in the search bar.

| Image: State State State State State State State State State State State     Image: State State Stat                           | n ()                       |                            |                                                                                                    | Nerhite                 | Data modified<br>pairt and pairs                                                                                                    | Type<br>Tachalar<br>Tachalar                                                                                                    | in in familie                                                                                                    |                        | 1.0                    |
|----------------------------------------------------------------------------------------------------|----------------------------|----------------------------|----------------------------------------------------------------------------------------------------|-------------------------|----------------------------------------------------------------------------------------------------|----------------------------------------------------------------------------------------------------|----------------------------------------------------------------------------------------------------|------------------------|------------------------|
| A d Bart                                                                                                    | 7)<br>Inform               |                            |                                                                                                    | New Yolder              | Data model and<br>Jacket 2012 (14:00<br>Jacket 2012 (14:00                                                                                                    | Type<br>Hacksher<br>Hacksher                                                                                                    | in .                                                                                                    | 10 · · ·               | 1.0                    |
| Papelin MURICINE Applicate UNEE  Applicate UNEE  Applicate UNE | and charges                |                            |                                                                                                    |                         | 24.07 2012 14.00<br>24.07 2012 14.00<br>24.07 2012 14.00<br>34.07 2012 14.00<br>34.07 2012 14.00<br>34.07 2012 14.00<br>34.07 2012 14.00<br>34.07 2012 14.00<br>34.07 2012 14.00<br>34.07 2012 14.00                                                                                                    | EL_TON File<br>Application adams,<br>Application adams,<br>A | 04.00<br>000 (000<br>000 (000<br>000 (000<br>000 (000<br>000 (000<br>000 (000<br>000 (000<br>000 (000)                                                                                                    |                        |                        |
|                                                                                                    | ed for the oriented device |                            | to til tyte                                                                                                    | Data or                 | 34003023438<br>34003023438                                                                                                    | Appliator<br>Appliator steel.                                                                                                    | 10.00                                                                                                    |                        |                        |
|                                                                                                    |                            | ted for the allocate dense | Na fin' da valorat da na<br>Tatal da compositiva da na fina da na fina da na fina da na fina da na fina da na fina da na fina da na fina da | ter for for when d data | NATION AND AND ADDRESS OF ADDRESS OF ADDRESS | ter for for whend datas                                                                                                    | NATION AND AND ADDRESS OF ADDRESS OF ADDRESS | And the school dataset | And the school dataset |

The Kinect device will appear under 'other devices'.

Right click on Xbox NUI Motor and click on 'update driver software...' as shown in the screenshots opposite.

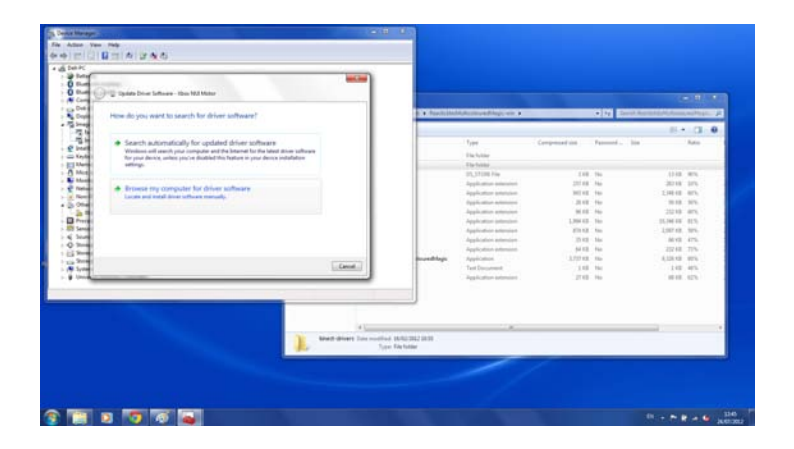

When prompted click on 'browse my computer for driver software'.

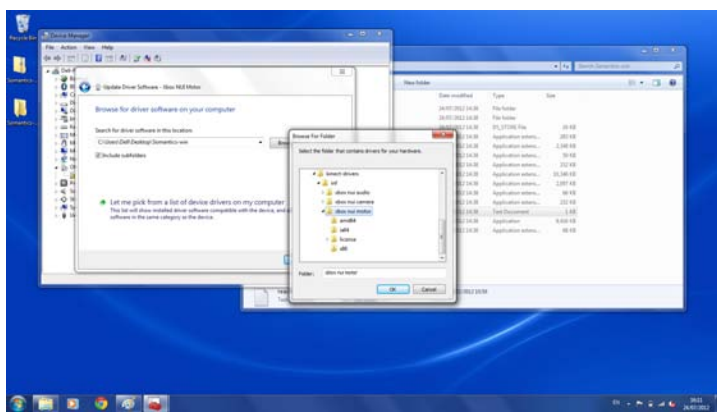

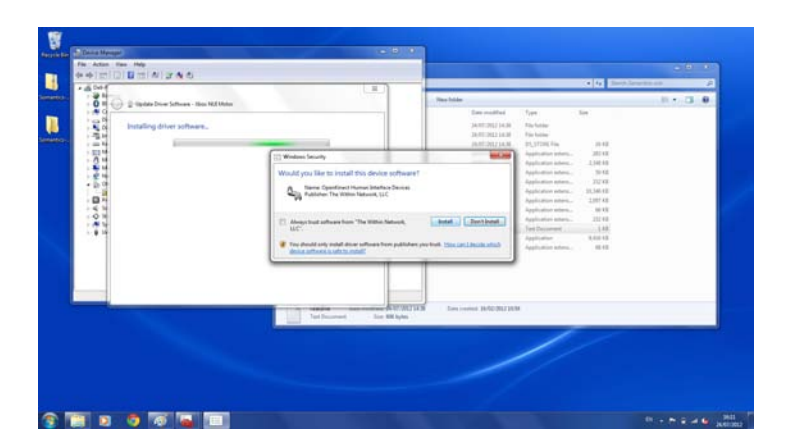

 Image: Second second second

Navigate to the Xbox NUI Motor folder inside the kinect-driver folder and click 'ok'.

When prompted click 'install'.

Clicking on done will take you back to device manager where you can install the next two device drivers.

 Image: Image:

Right click on Xbox NUI Audio and click on 'update driver software...' as shown in the screenshots opposite.

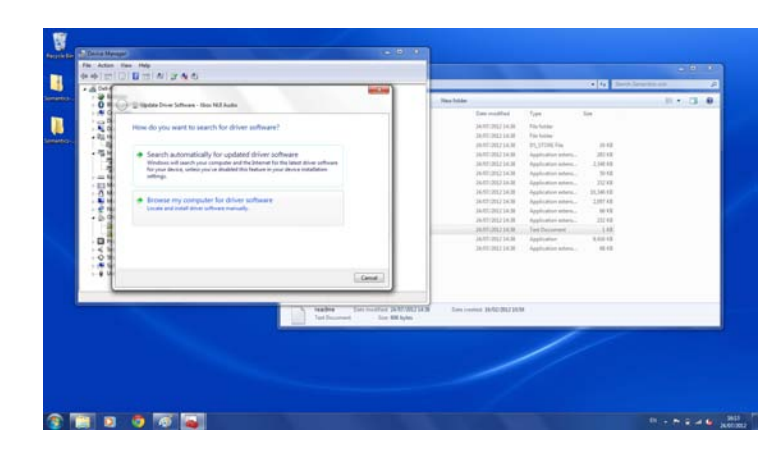

When prompted click on 'browse my computer for driver software'.

Navigate to the Xbox NUI Audio folder and click 'ok'.

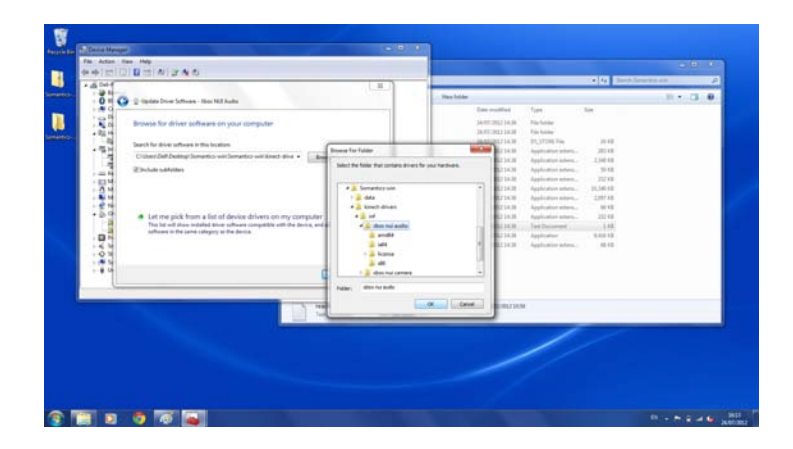

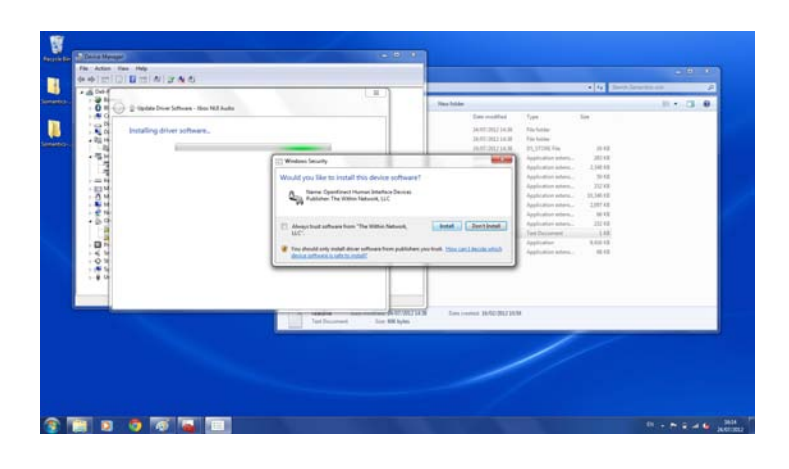

When prompted click 'install'.

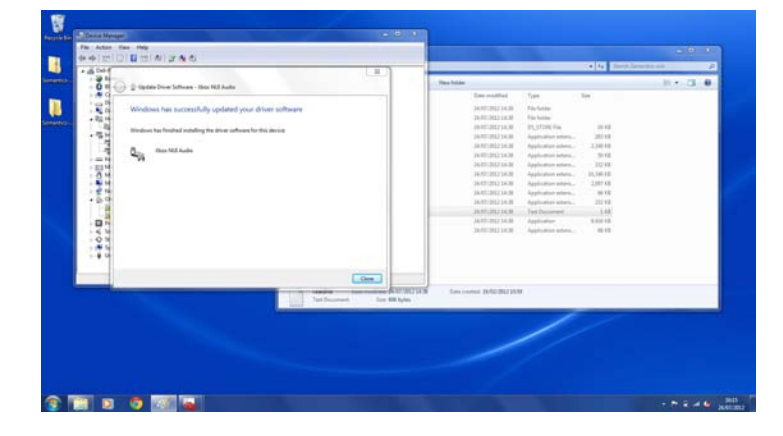

Clicking on done will take you back to device manager where you can install the next two device drivers.

| File Action line Help                                                                                                    |                                                                                                    |                                                                                                    |                                                                                                    | - 8 8   |
|----------------------------------------------------------------------------------------------------|----------------------------------------------------------------------------------------------------|----------------------------------------------------------------------------------------------------|----------------------------------------------------------------------------------------------------|---------|
| 中中1世(D)日世(A)37A-6                                                                                                    |                                                                                                    |                                                                                                    |                                                                                                    |         |
| Image: Series           Image: Series           Image: Series | New York           Section 2014           Annual Net           Annual Net                                                                                                    | Fpp           1         Tex Scalar           2         Tex Scalar           3         Tex Scalar           4         Tex Scalar           5         Tex Scalar           6         Tex Scalar           6         Tex Scalar           6         Tex Scalar           7         Tex Scalar           6         Tex Scalar           7         Tex Scalar           8         Tex Scalar           9         Tex Scalar           9 </th <th><ul> <li>[4] [2] annu Harrison</li> <li>[3] 52</li> <li>[3] 52</li> <li>[3] 54</li> <li>[3] 54</li> <l< th=""><th>n - 3 e</th></l<></ul></th> | <ul> <li>[4] [2] annu Harrison</li> <li>[3] 52</li> <li>[3] 52</li> <li>[3] 54</li> <li>[3] 54</li> <l< th=""><th>n - 3 e</th></l<></ul> | n - 3 e |
| Landon et rijent Sins Weiger Road for for adver ans                                                                                                    | In part of the set of the set of |                                                                                                    |                                                                                                    |         |

Right click on Xbox NUI Camera and click on 'update driver software...' as shown in the screenshots opposite.

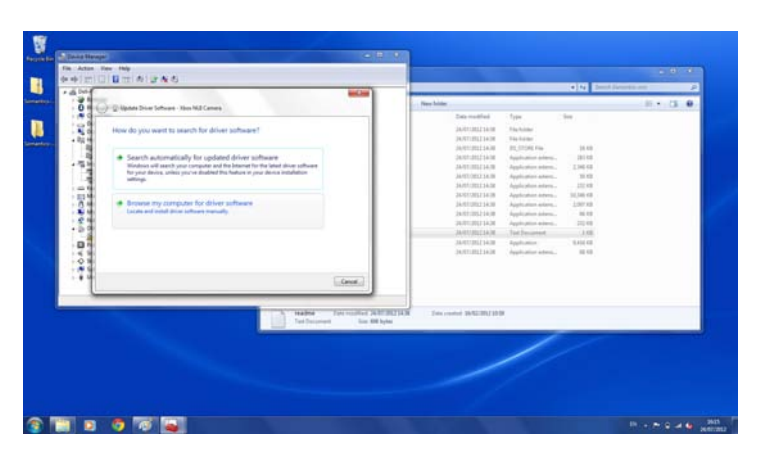

 When prompted click on 'browse my computer for driver software'.

|                                                                         |                                                                                                    |                                                                                                    |                                                                                                    | - 0.0   | Navigate   |
|-------------------------------------------------------------------------|----------------------------------------------------------------------------------------------------|----------------------------------------------------------------------------------------------------|----------------------------------------------------------------------------------------------------|---------|------------|
|                                                                         |                                                                                                    |                                                                                                    | (* 4 Bash                                                                                                    | A and a | aliak (ak) |
| al Carriere<br>Inn youri computer                                       |                                                                                                    | Ener midde<br>Ener middlei<br>Janti 2012 (4.8)                                                                                             | Type Size<br>The Lation                                                                                                    |         | CHCK OK.   |
| ins<br>in the matter with the state of the state                        | Normal For Faller<br>Salest the Sales that contains drives for an                                                                                                    | ALTERNAL<br>AND AND ALTERNAL<br>AND AND ALTERNAL<br>AND ALTERNAL<br>ALTERNAL<br>ALTERNAL                                                   | PL/1708 Res 2018<br>Application prints, 2018<br>Application index, 2018<br>Application index, 2018                                                                                                    |         |            |
| f device drivers on my computer<br>exhave compilie off the boost and it | inf     inf     inf     inf     inf     inf     inf     inf     inf     inf     inf     inf     inf     inf     inf     inf     inf     inf     inf     inf     inf     inf     inf | C 10-3     C 10-3     C 10-3     C 10-3     C 10-3     C 10-3     C 10-3     C 10-3     C 10-3     C 10-3     C 10-3     C 10-3     C 10-3 | Application statum, 12/14<br>Application statum, 12/14/14<br>Application statum, 21/17/14<br>Application statum, 21/14<br>Application statum, 12/14<br>Application statum, 14/14<br>Application 14/14/14 |         |            |
|                                                                         | 1 Sector Control (10)                                                                                                    | (101100) + (10100                                                                                                    | Application index. III 12                                                                                                    |         |            |

Navigate to the Xbox NUI Camera folder and click 'ok'.

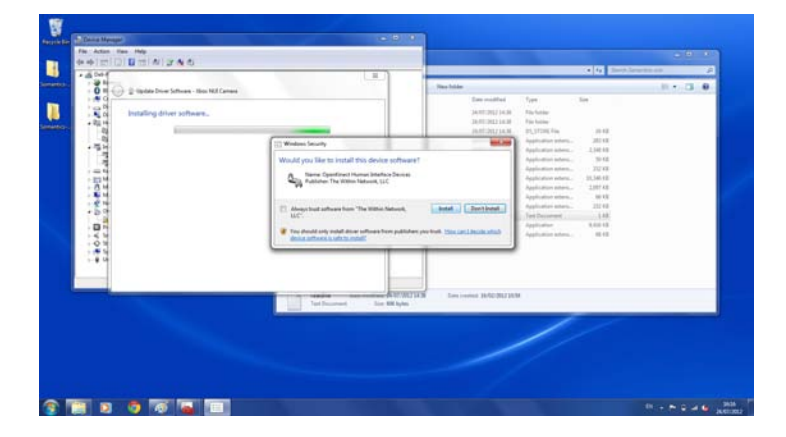

When prompted click 'install'.

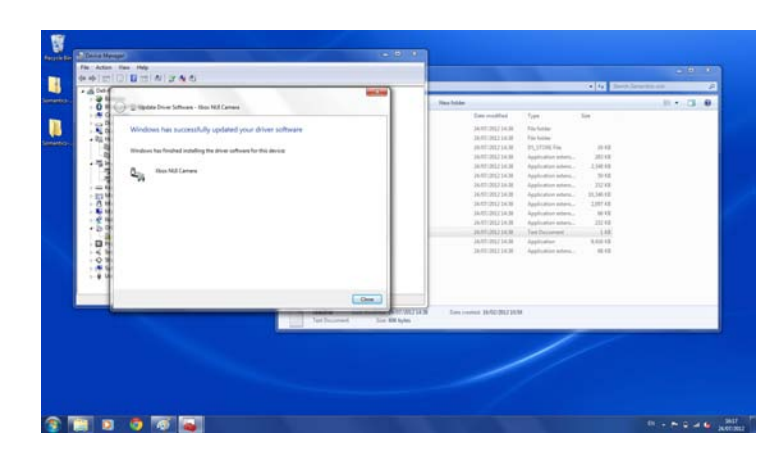

All the necessary drivers are now installed and you are able to use the software.

| A State of States             | ran + lamaticum +                                                                                               |                    | _                    | • • • Smith (10 | unterent P |
|-------------------------------|----------------------------------------------------------------------------------------------------|--------------------|----------------------|-----------------|------------|
| Deperie * Million             | Dara oth * Neu-hole                                                                                             |                    |                      |                 | D+ (1.0    |
| R Favorban                    | the second second second second second second second second second second second second second second second se | Take modified      | 100                  | See.            |            |
| No Desting                    | di data                                                                                                    | 24/01/05/214/08    | The Industry         |                 |            |
| a Proting                     | Alter divert                                                                                                    | 24/07/002114/0     | Tile Solder          |                 |            |
| The Report Process            | D1_Stave                                                                                                    | 24/07/221214/08    | DS.37OREFile         | 38.49           |            |
|                               | S. Transfer all                                                                                                 | 24/07/2012 54:08   | Apple that edges.    |                 |            |
| all theorem                   | N Presinage III                                                                                                 | 24/07/2022 14:08   | Application adams.   | 2,342,68        |            |
| · El Decumenta                | S Permit di                                                                                                    | 24/07/08/234/98    | Application adams.   | 26.40           |            |
| 2 Mars                        | Si plutati                                                                                                    | 26/07/2012 14/8    | Application intera-  | 212 418         |            |
| and Publicate                 | N Maning 40                                                                                                    | 24/07/2012 24:28   | Application advant-  | 20,348.40       |            |
| H Valent                      | S Metantype 6.40                                                                                                | 24/47/05/154:08    | Application advect-  | 2,007.68        |            |
|                               | S Mucht at                                                                                                    | 24/01/01/2114/08   | Application adams.   | ai 42           |            |
| Cangeter                      | N griClast #                                                                                                    | 2017/11/22114-08   | Application parents  | 212.49          |            |
| E OS IER                      | E realized                                                                                                    | 24/07/2017 24:08   | Tel Dourset          | 1.68            |            |
|                               | Manual Semantes                                                                                                 | 244011002234.00    | Application          | 0.414.410       |            |
| Second.                       | N MALM                                                                                                    | 244-000-000-014-08 | Application address. | 80.62           |            |
|                               |                                                                                                    |                    |                      |                 |            |
| S Servetics In<br>Application | Generative and and and an and an an an an an an an an an an an an an                                            |                    |                      |                 |            |

To run the application double click on the Somantics file.

If prompted click 'run' on the security warning.

## Contact

If you have any further questions or would like any further information about the project please get in contact with us here:

info@somantics.org

Or tweet us here:

twitter.com/somantics